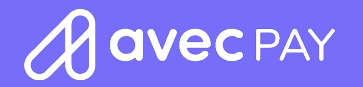

# D195

Aqui você encontra o passo a passo para utilizar sua D195.

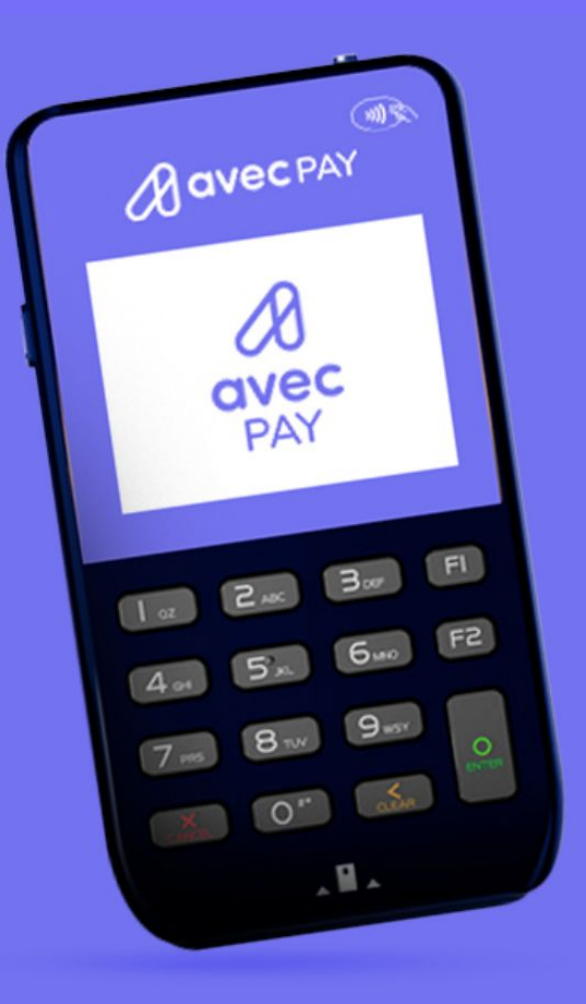

# **D195** Menu principal

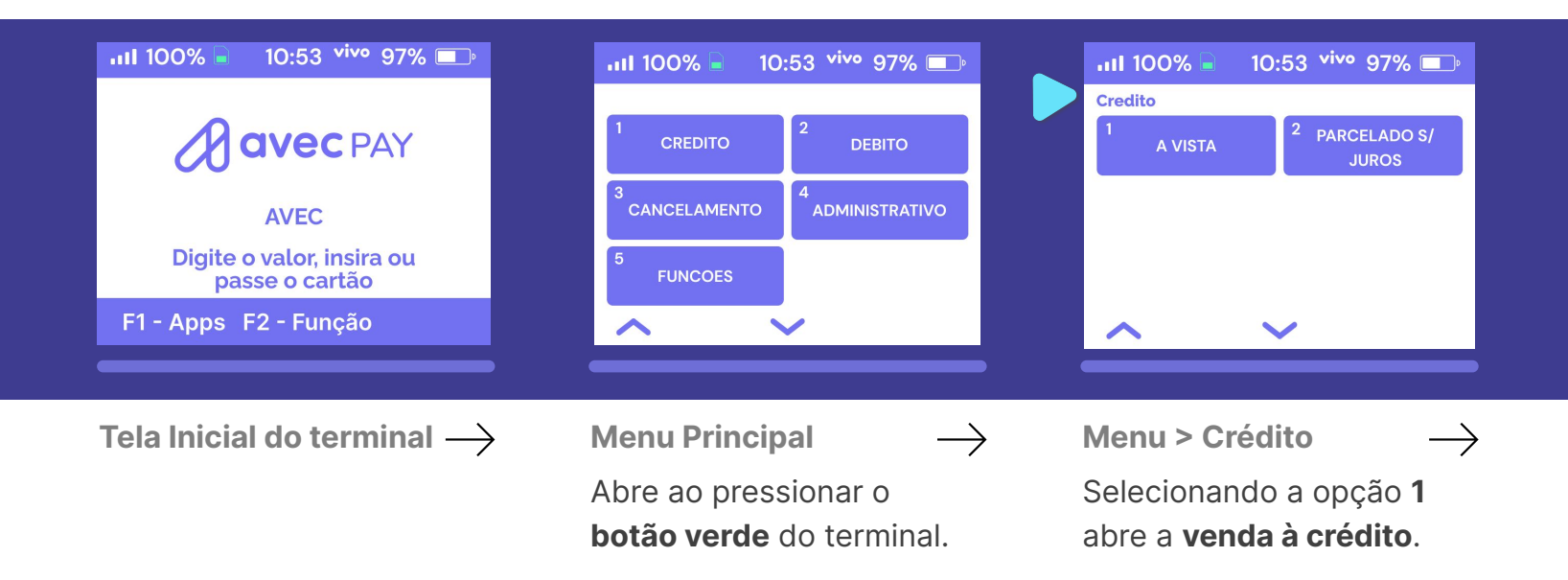

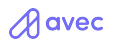

# **D195** Menu principal

| DEBITO A VISTA<br>VALOR<br>R\$<br>0,00 | ull 100% 📄 | 10:53 <sup>vivo</sup> 97 | % 💷       |
|----------------------------------------|------------|--------------------------|-----------|
| VALOR<br>R\$<br>O,OO                   | DEE        | BITO A VISTA             |           |
| R\$<br>0,00                            |            | VALOR                    |           |
|                                        |            | О,                       | R\$<br>00 |
|                                        |            |                          |           |

Débito

Selecionando a opção **2** abre a **venda à débito**.

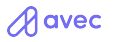

# **D195** Administrativo / WiFi

| III 100%     10:53 vive 97%       Administrative                            | •111 100% 📄 10:53 vive 97% 💷<br>Wifi                                                                  | III 100% I 10:53 vive 97% I Redes WiFi                                             |
|-----------------------------------------------------------------------------|----------------------------------------------------------------------------------------------------|------------------------------------------------------------------------------------|
| WIFI 2 REENVIO DE<br>COMPROVANTE                                            | 1 ATIVADO <sup>2</sup> REDES WIFI                                                                     | ATUALIZAR Rede 1                                                                   |
|                                                                             | <sup>3</sup> CONFIGURAÇÕES<br>DE IP                                                                   | Rede 2 Rede 3                                                                      |
|                                                                             |                                                                                                    | Rede 4 Rede 5                                                                      |
|                                                                             |                                                                                                    |                                                                                    |
| Menu administrativo $  ightarrow $                                          | WiFi > Ativar $\longrightarrow$                                                                       | WiFi > Redes WiFl $\longrightarrow$                                                |
| A opção <b>4</b> do menu<br>principal abre o <b>menu</b><br>administrativo. | Opção <b>1</b> dentro de<br>Administrativo > WiFi<br><b>ativa ou desativa</b> a rede<br>rede de WiFi. | A opção <b>2</b> apresenta as<br><b>redes de WiFi</b> disponíveis<br>para conexão. |

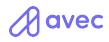

#### D195 Administrativo / WiFi / Reenvio de comprovante

| III 100%       10:53 vivo 97%         Configurações de IP         DHCP       2         ESTATICO | Administrativo       10:53 vivo 97%       Administrativo       1       WIFI       2       REENVIO DE       COMPROVANTE                                                                                                    | 111 100%       10:53 vivo 97%         Reenvio de Comprovante         1. 27/07 10:50 R\$ 0,01 V                                                                                                    |
|-------------------------------------------------------------------------------------------------|----------------------------------------------------------------------------------------------------|----------------------------------------------------------------------------------------------------|
| WiFi > Configurações                                                                            | $\begin{array}{c} \bullet \\ \hline \bullet \\ \hline \hline \bullet \\ \hline \hline \bullet \\ \hline \hline \bullet \\ \hline \bullet \\ \hline \hline \bullet \\ \hline \hline \hline \bullet \\ \hline \hline \bullet \\ \hline \hline \bullet \\ \hline \hline \bullet \\ \hline \hline \hline \hline$ | $\begin{array}{c} \bullet \\ \hline \bullet \\ \hline \hline \bullet \\ \hline \hline \bullet \\ \hline \bullet \\ \hline \hline \bullet \\ \hline \bullet \\ \hline \hline \bullet \\ \hline \hline \bullet \\ \hline \hline \bullet \\ \hline \bullet \\ \hline \hline \bullet \\ \hline \hline \bullet \\ \hline \hline \bullet \\ \hline \hline \bullet \\ \hline \hline \hline \bullet \\ \hline \hline \bullet \\ \hline \hline \hline \bullet \\ \hline \hline \bullet \\ \hline \hline \hline \hline$ |
| <b>de IP</b><br>A opcão <b>4</b> do <b>menu WiFi</b>                                            | <b>comprovante</b><br>Voltando ao menu                                                                                                    | <b>comprovante</b><br>Selecione a venda que                                                                                                    |
| abre As configurações<br>manuais de IP para<br>conexão.                                         | administrativo, a opção <b>2</b><br>é de <b>reenvio de</b><br><b>comprovante.</b>                                                                                                    | deseja fazer o reenvio<br>do comprovante.                                                                                                    |

A avec

#### D195 Administrativo / Reenvio de comprovante

comprovante novamente.

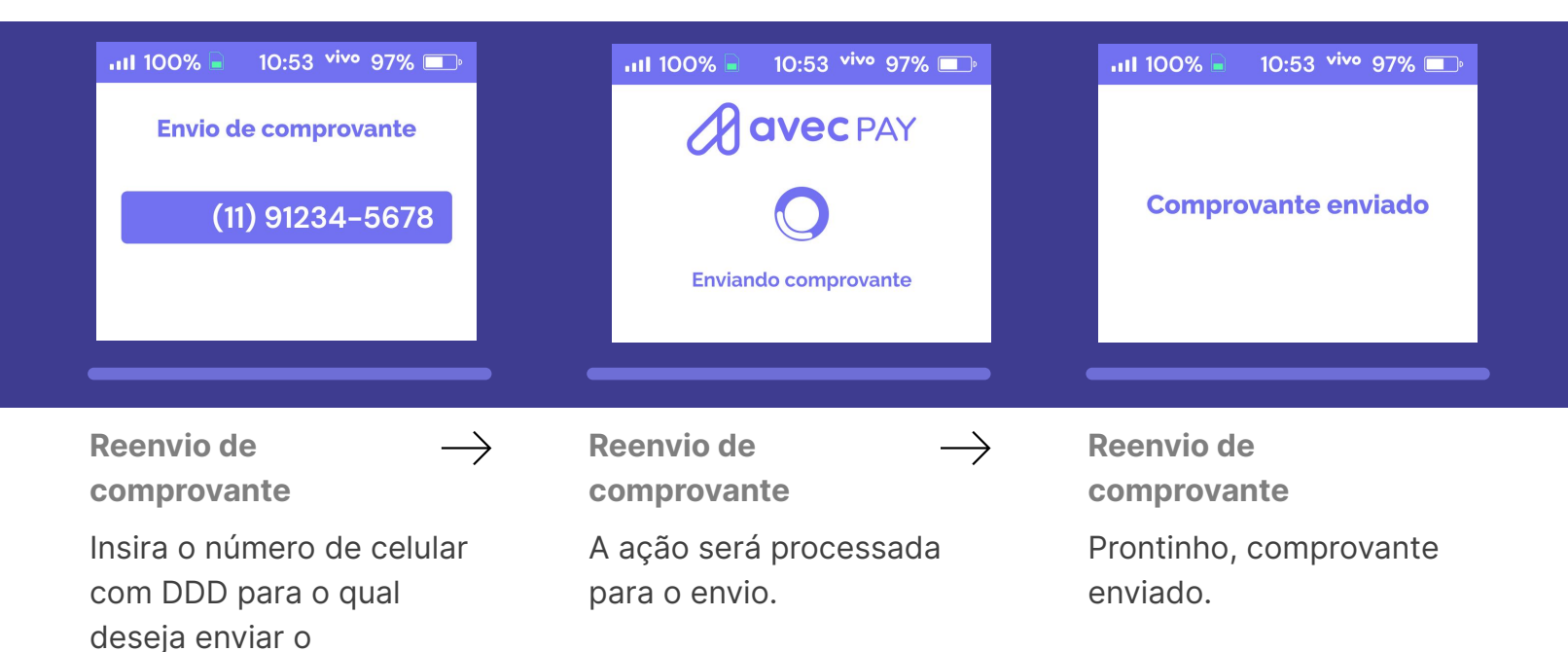

A avec

## D195 Funções / Informações

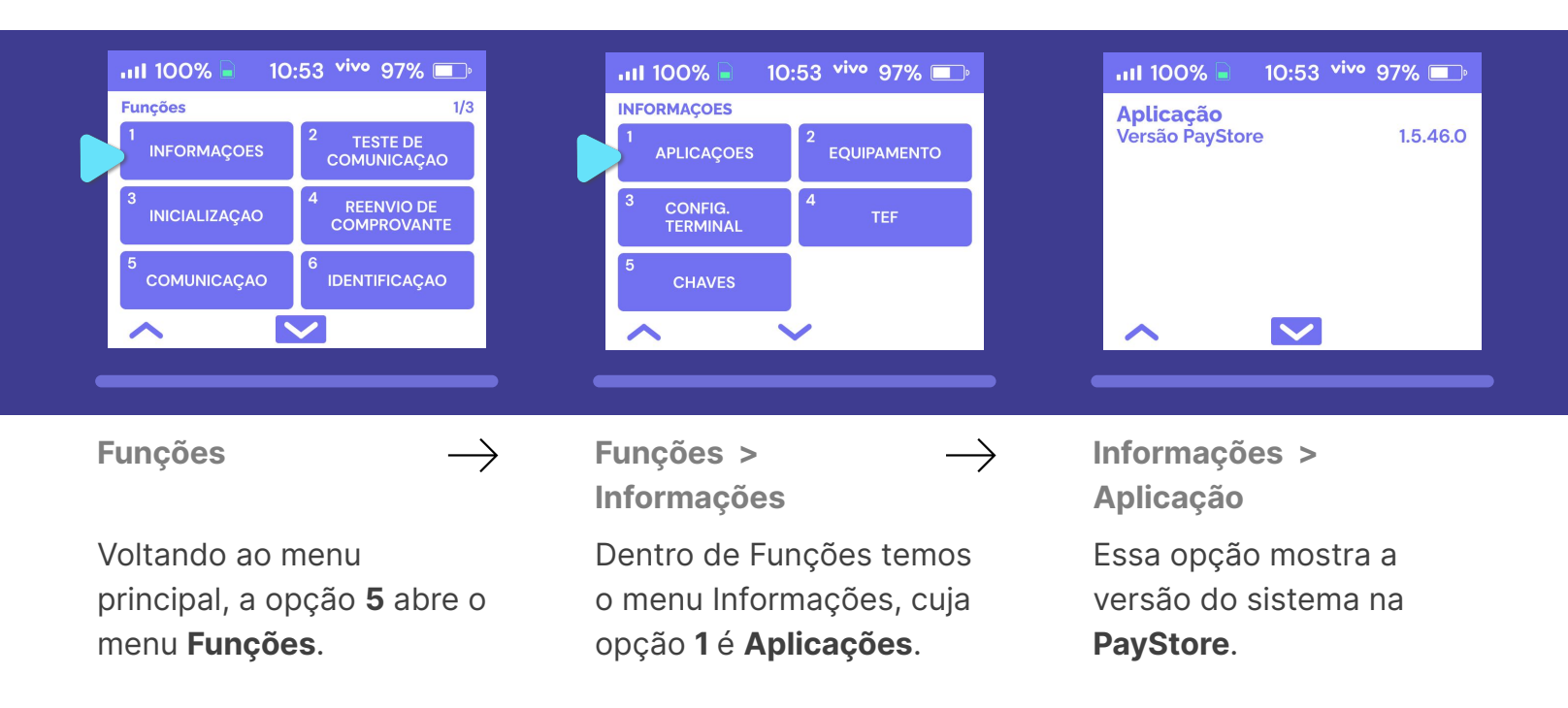

# D195 Funções / Informações

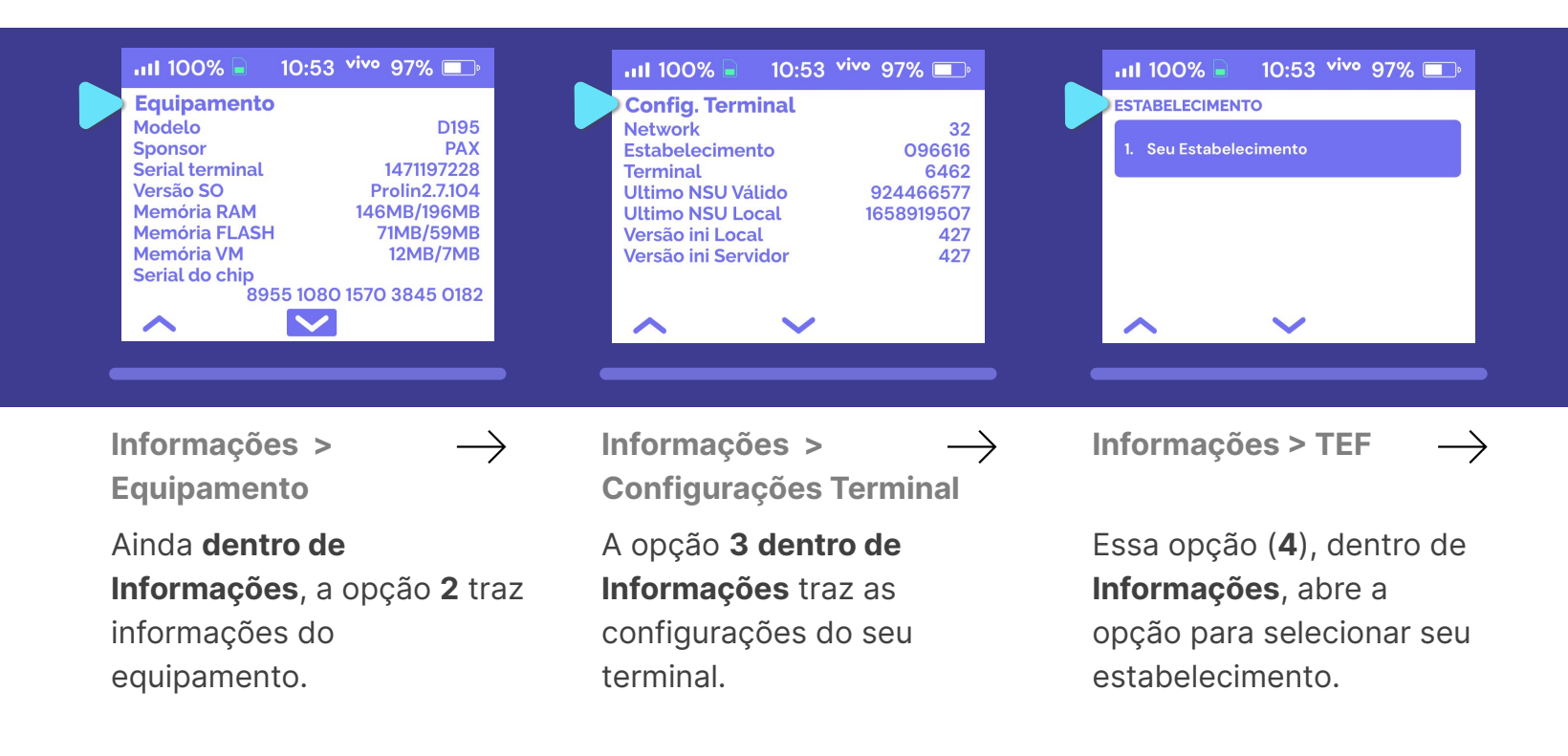

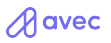

## D195 Funções / Informações

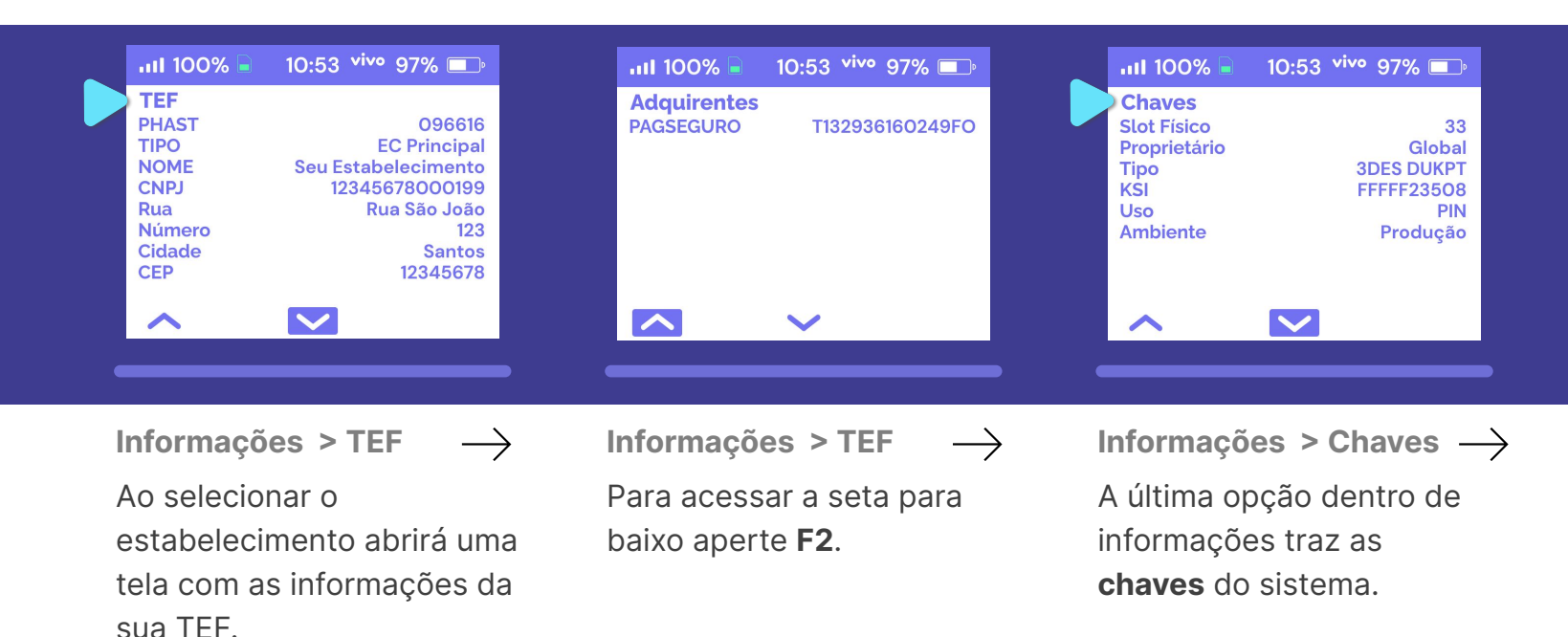

A avec

# **D195** Funções / Teste de Comunicação

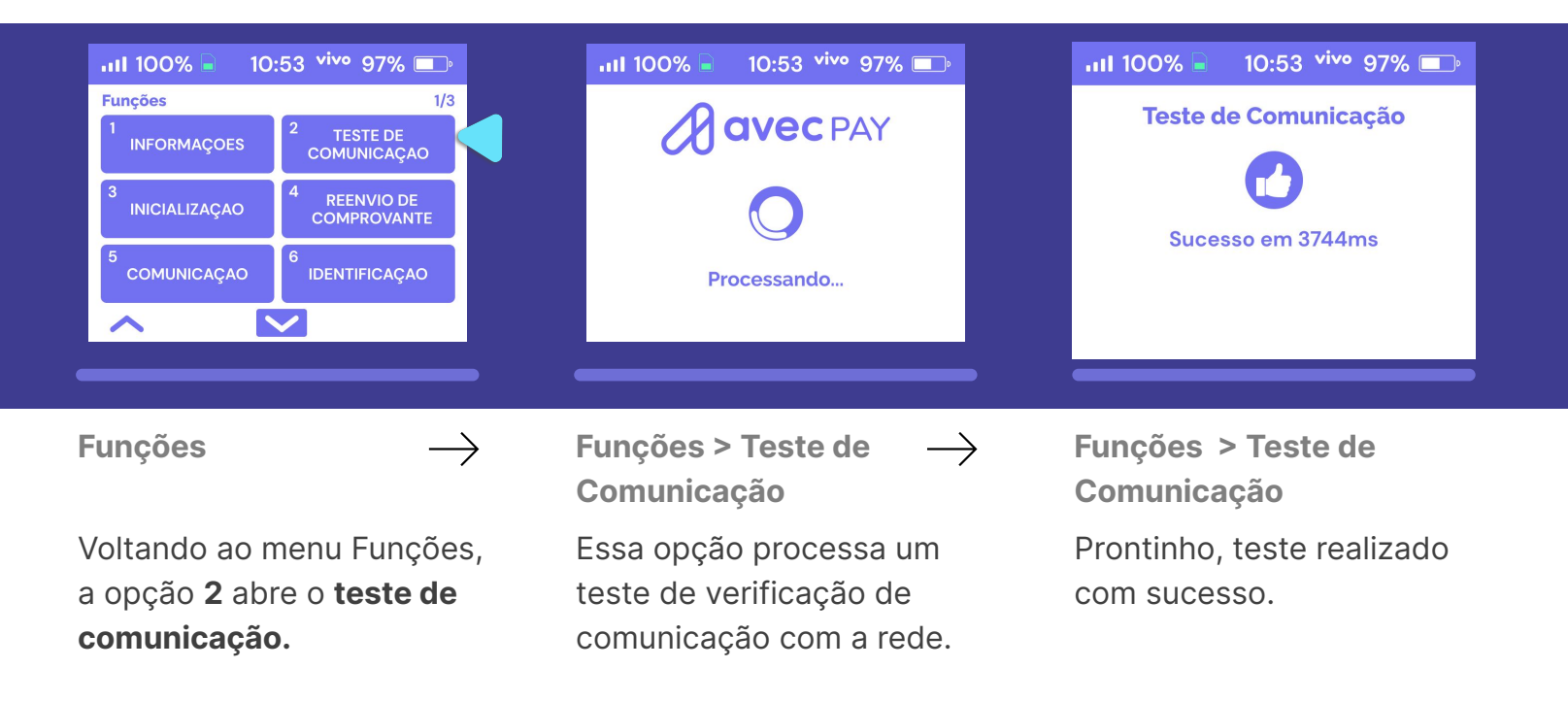

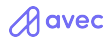

# **D195** Funções / Teste de Comunicação

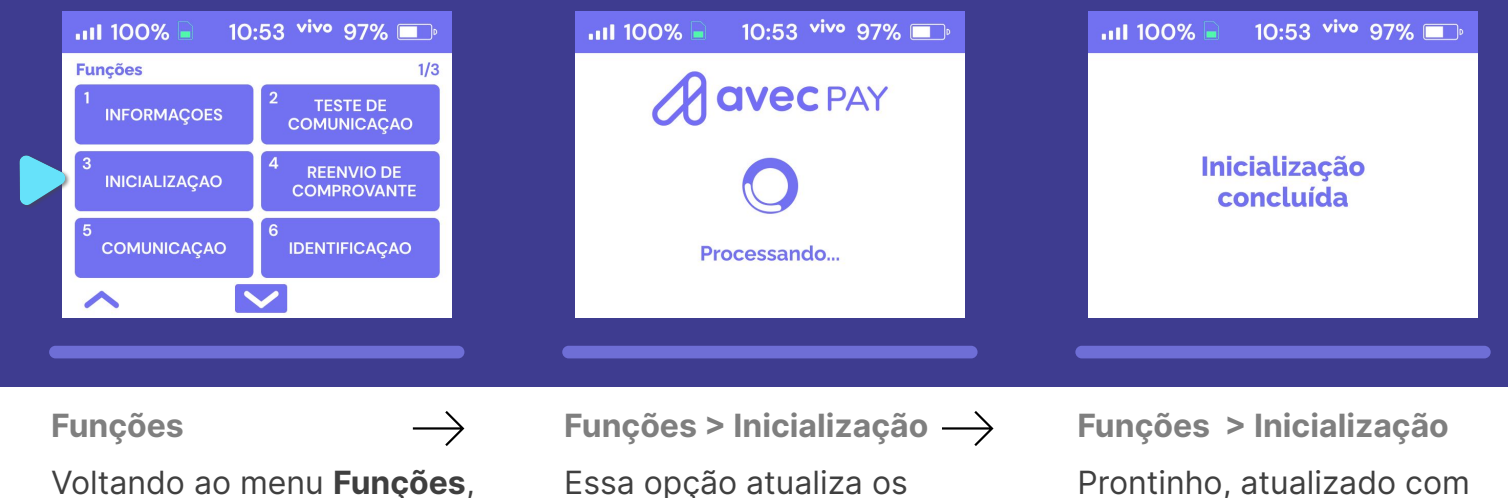

a opção 3 executa a inicialização.

Essa opção atualiza os valores após efetuar uma venda (caso não ocorra automaticamente).

Prontinho, atualizado com sucesso.

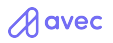

# **D195** Funções / Reenvio de comprovante

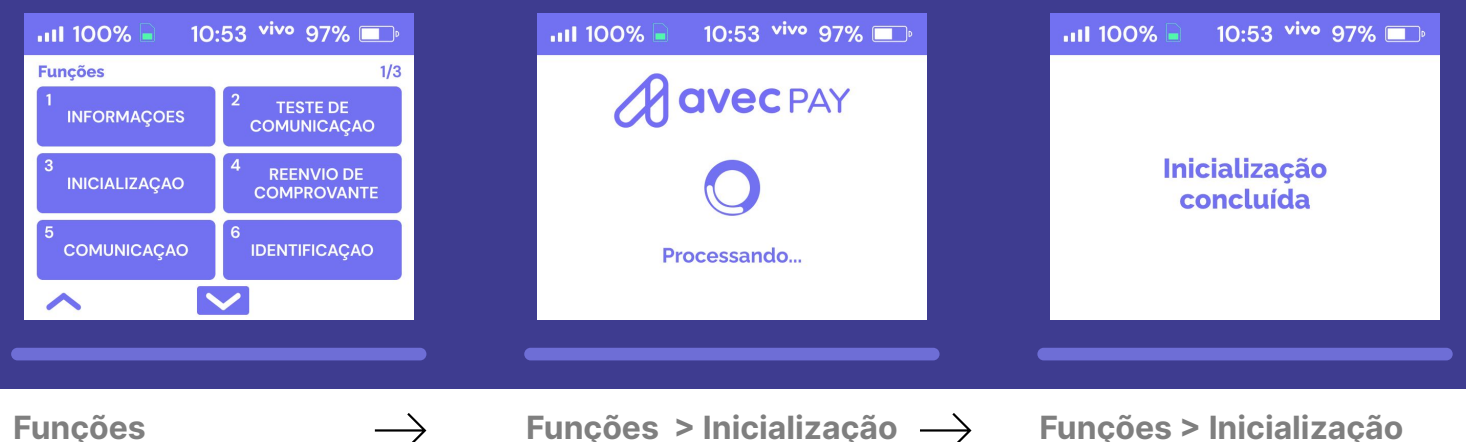

Voltando ao menu Funções, a opção 3 executa a inicialização.

Funções > Inicialização  $\rightarrow$ 

Essa opção atualiza os valores após efetuar uma venda (caso não ocorra automaticamente).

**Funções > Inicialização** Prontinho, atualizado com sucesso.

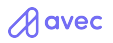

#### D195 Funções / Comunicação

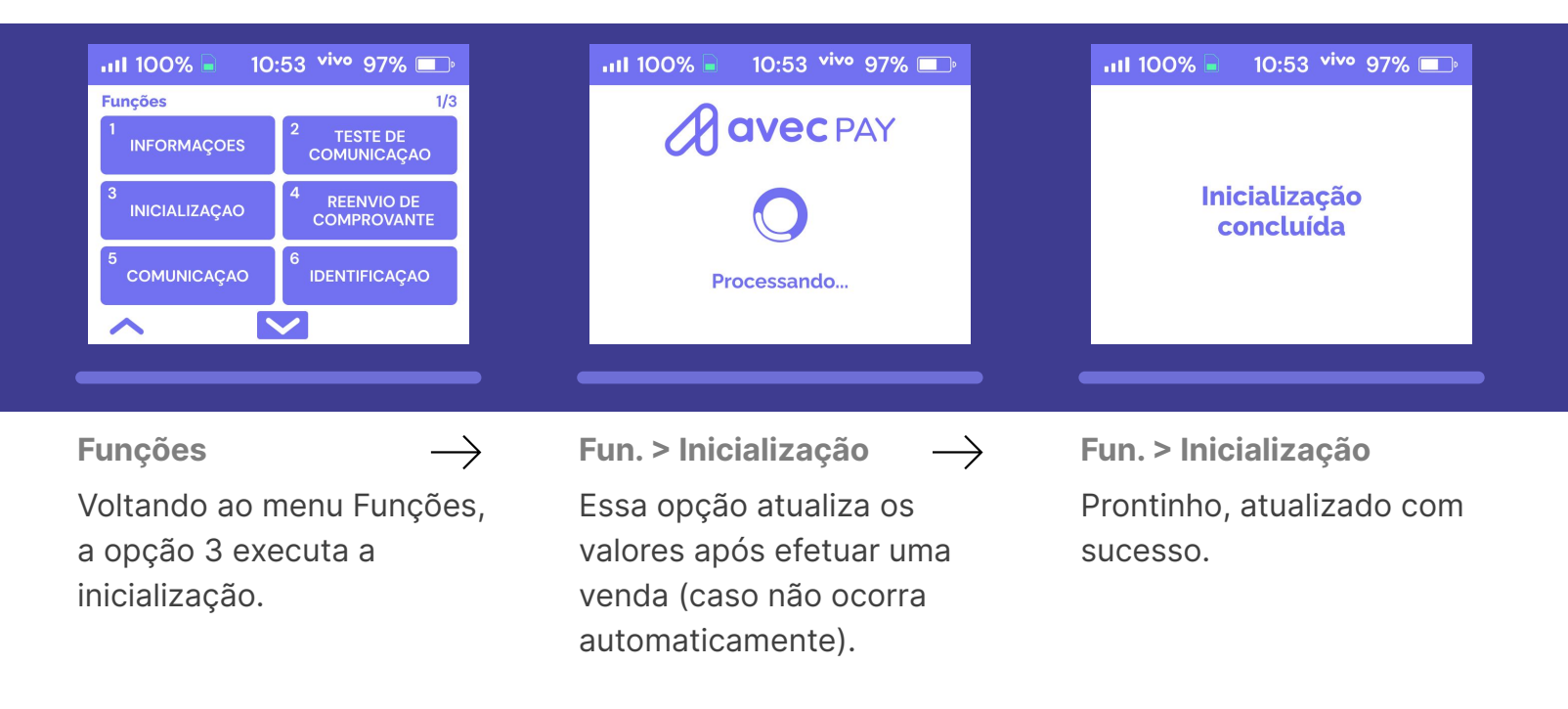

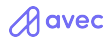

# D195 Funções / Identificação

| ııl 100% 📄 🛛 10:53 vivo 97%                  | ■ 10:53 vivo 97% ■   | 10:53 vivo 97% ा   |
|----------------------------------------------|----------------------|--------------------|
| Identificação<br>1 NETWORK 2<br>ESTABELECIME | Cód. Estabelecimento | Número do Terminal |
| 3 TERMINAL                                   | 123456               | 1234               |
| ~ ~                                          |                      |                    |
| 3<br>TERMINAL                                | 123456               | 12:                |

Funções > Identificação →
Voltando ao menu Funções,
a opção 6 abre um menu
com informações para
identificação do usuário.

Funções > Identificação  $\rightarrow$ 

A opção **2** (Estabelecimento) traz o código de identificação do estabelecimento. **Funções > Identificação** Opção **3** traz o número do terminal.

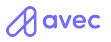

#### D195 Funções / Reiniciar aplicação / Apagar configurações

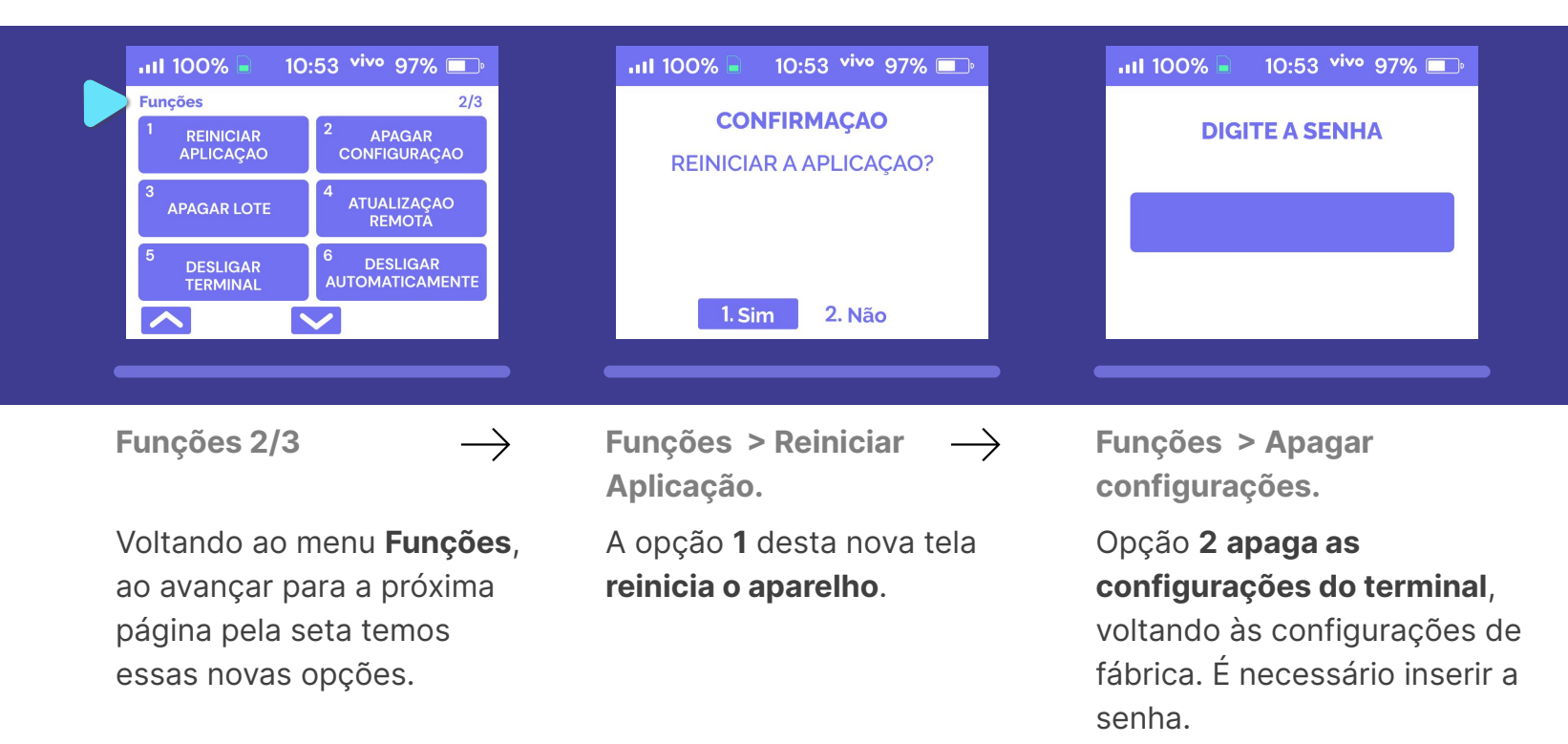

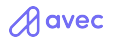

# **D195** Funções / Desligar terminal

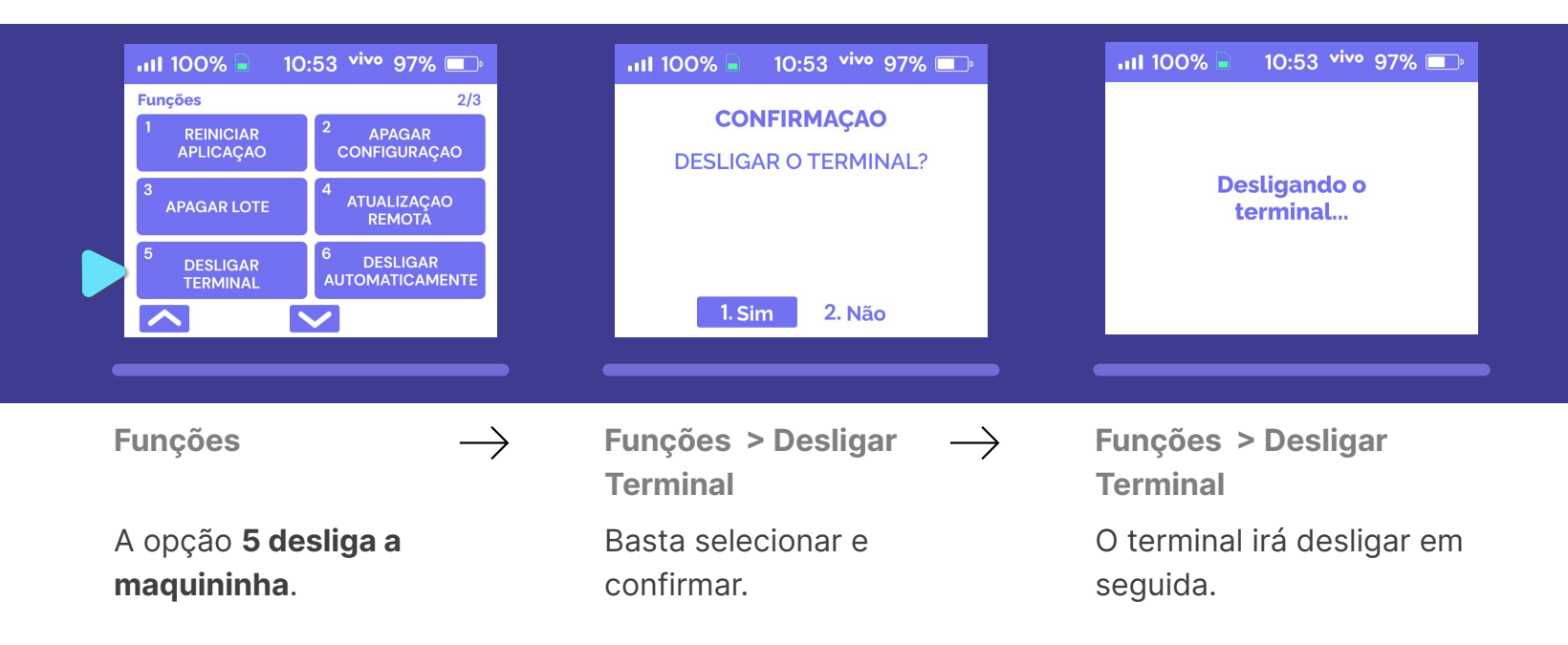

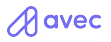

# **D195** Funções / Desligar automaticamente

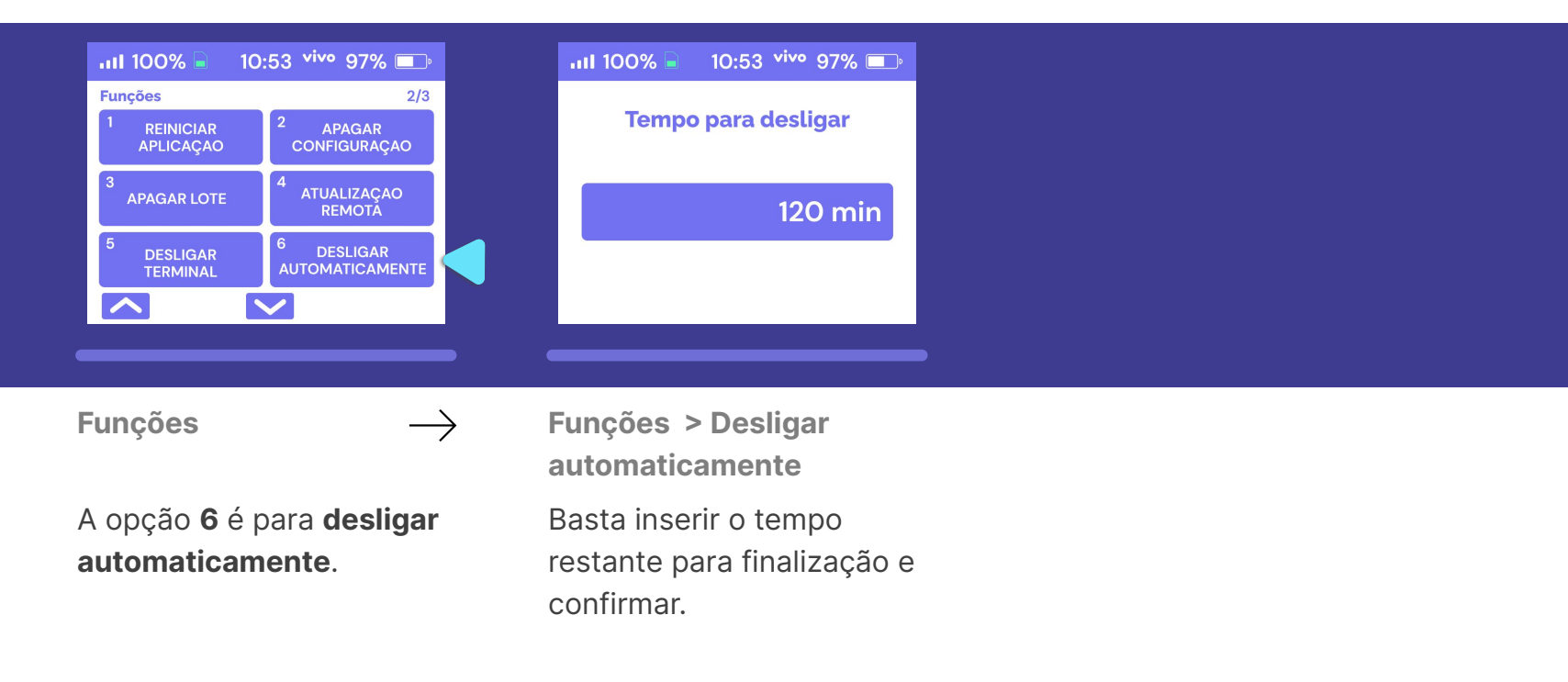

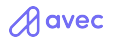

# **D195** Funções / Tela

| ııl 100% 📄 10                     | ):53 <b>vivo</b> 97% 💷 | III 100% 📄           | 10:53 vivo 97% 🗔 | ııl 100% 📄 10:53 vivo 97% 💷 |
|-----------------------------------|------------------------|----------------------|------------------|-----------------------------|
| Funções<br>1<br>TELA              | 2<br>PAYSTORE          | Tela<br>1 APAGAMENTO |                  | Tempo para<br>apagar a tela |
| <sup>3</sup> EXTRAÇAO DE<br>DADOS | 4<br>TESTES            |                      |                  | 240 seg                     |
|                                   | ~                      | ~                    | ~                |                             |
|                                   |                        |                      |                  |                             |

Funções → Na terceira tela do menu funções a primeira opção é referente às configurações da tela. Funções > Tela Em apagamento você define por quanto tempo a tela permanece acesa até que a inatividade a desligue. Funções > Tela

Basta inserir o tempo em segundos e confirmar.

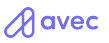

# **D195** Funções / Tela

| Image: style style | Ilition     1     1     2   LUMINOSIDADE                                                                      |                                                           |
|----------------------------------------------------------------------------------------------------|----------------------------------------------------------------------------------------------------|-----------------------------------------------------------|
| <b>Funções</b> →<br>Ainda na opção <b>Tela</b> ,<br>dentro de <b>funções</b> .                                                                                                    | Funções > Tela<br>Em luminosidade você<br>define a intensidade da<br>luminosidade da tela de<br>seu terminal. | <b>Funções &gt; Tela</b><br>A intensidade varia de 1 a 10 |

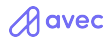

# **D195** Funções / Paystore

| II 100% 	 10:53 vivo 97% ■                   | ııl 100% ■ 10:53 <sup>vivo</sup> 97% ■             |
|----------------------------------------------|----------------------------------------------------|
| Funções   3/3     1   2     TELA   PAYSTORE  | DIGITE A SENHA                                     |
| <sup>3</sup> EXTRAÇÃO DE 4<br>DADOS 4 TESTES |                                                    |
|                                              |                                                    |
| Funções →<br>A opção 6 é para desligar       | <b>Fun. &gt; Paystore</b><br>Basta inserir o tempo |
| automaticamente.                             | restante para finalização e<br>confirmar.          |

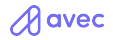

# D195 Funções / Extração de dados

| ııl 100% 📄 10:53 vivo 97% 💷                           | .ııl 100% ■ 10:53 <sup>vivo</sup> 97% ■                           |
|-------------------------------------------------------|-------------------------------------------------------------------|
| Funções     3/3       1     2       TELA     PAYSTORE | DIGITE A SENHA                                                    |
| <sup>3</sup> EXTRAÇÃO DE<br>DADOS 4<br>TESTES         |                                                                   |
|                                                       |                                                                   |
| Funções $ ightarrow$                                  | Fun. > Extração de dados                                          |
| A opção 6 é para desligar<br>automaticamente.         | Basta inserir o tempo<br>restante para finalização e<br>confirmar |

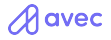

#### D195 Funções / Testes / Leitora

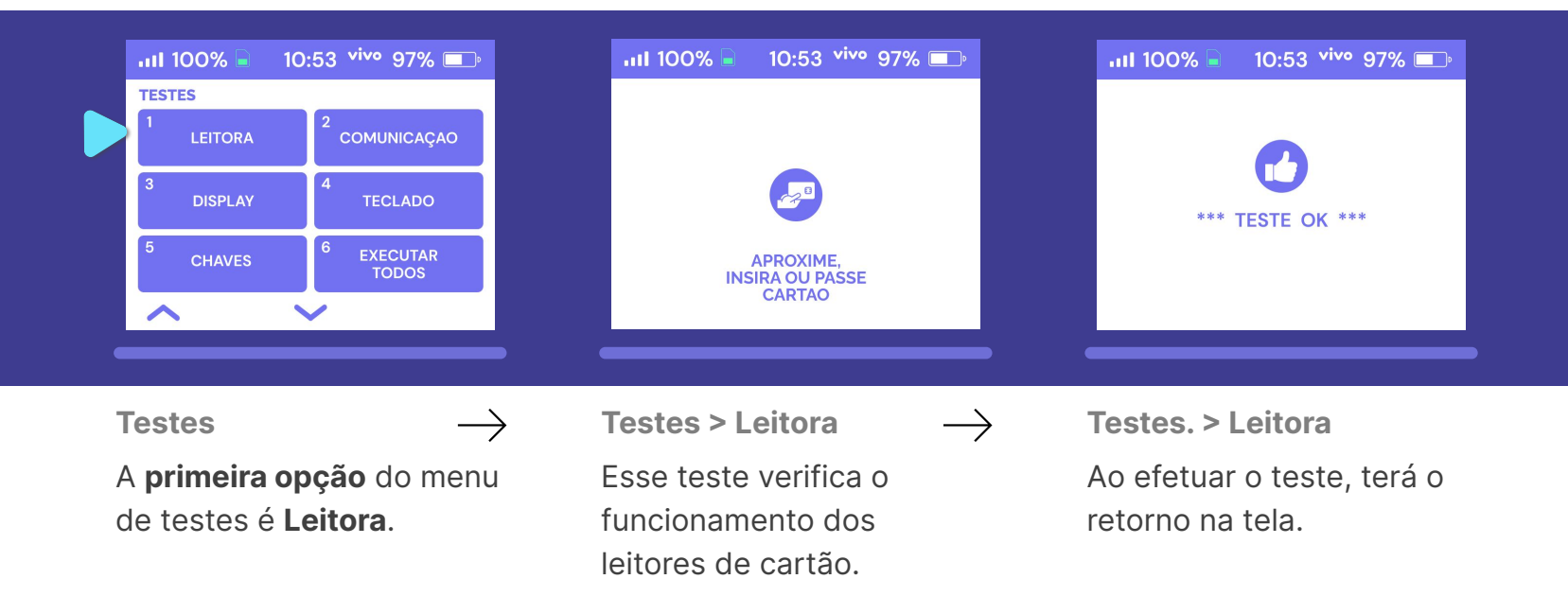

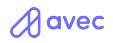

# D195 Funções / Testes / Comunicação

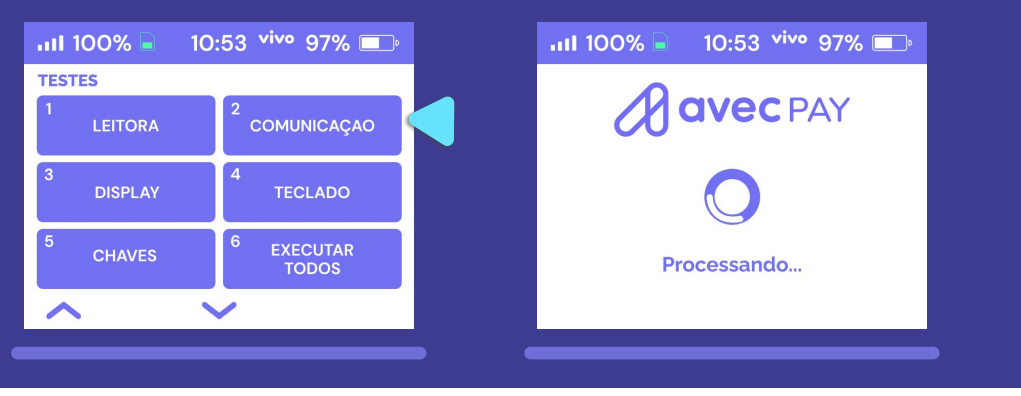

Testes

 $\rightarrow$ 

#### **Testes > Comunicação**

Ao pressionar **2** em **Testes** (**Comunicação**) inicia-se um teste de comunicação do terminal com a rede.

Esse teste verifica se a conexão se encontra ativa com a rede do terminal.

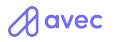

# **D195** Funções / Testes / Display

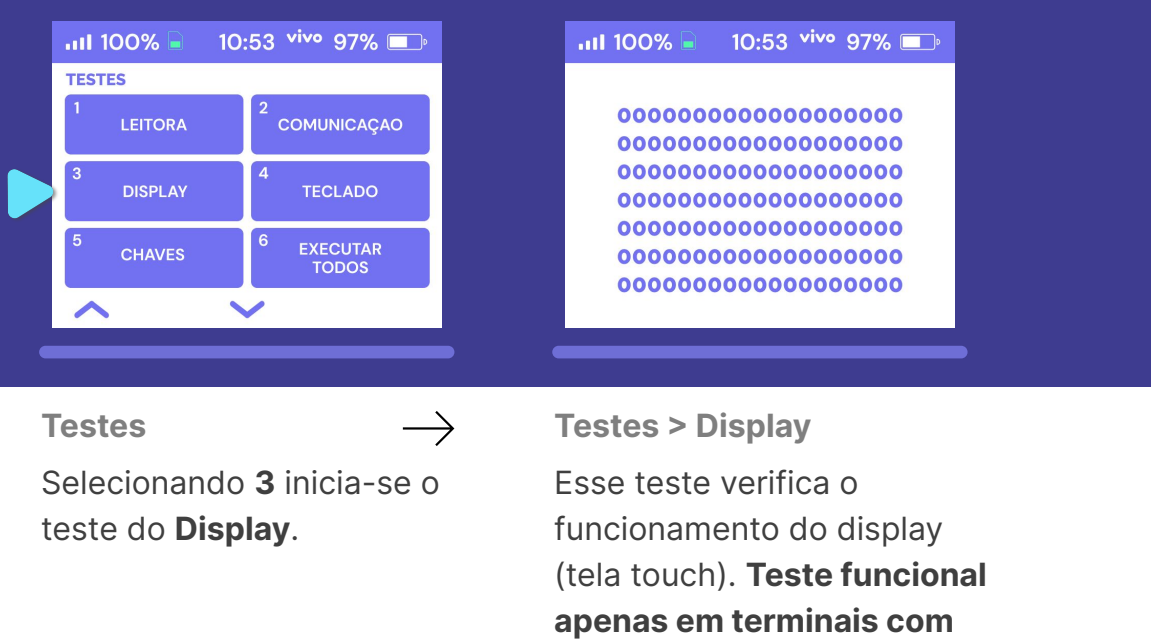

essa feature.

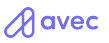

## D195 Funções / Testes / Teclado

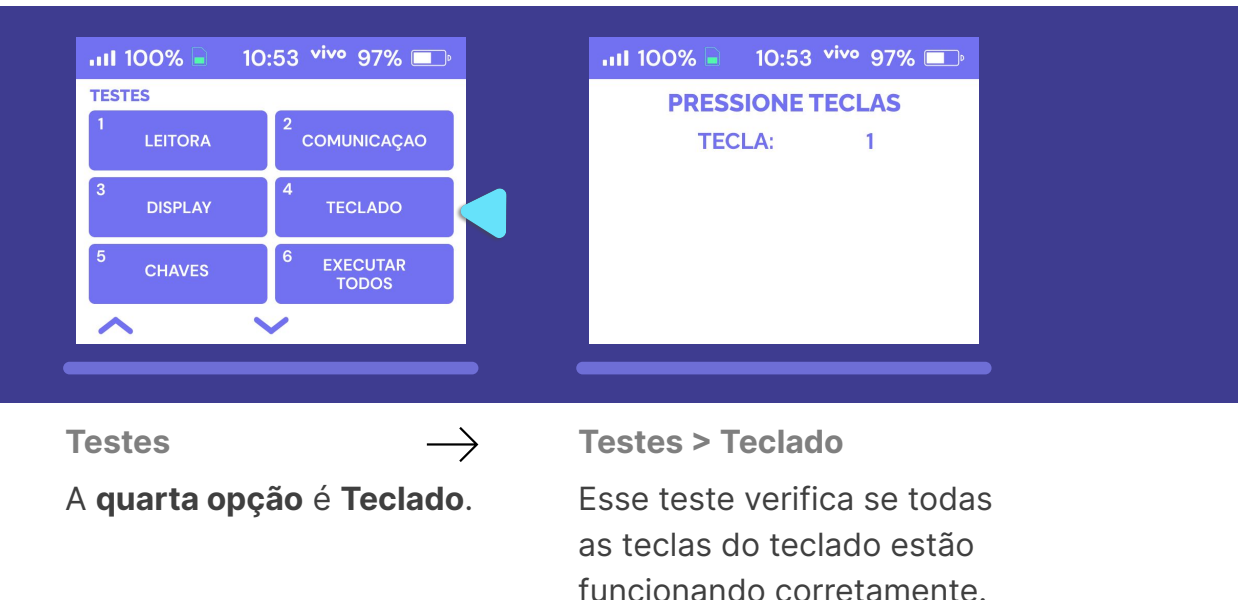

Basta pressionar as que

deseja testar.

A avec

# D195 Funções / Testes / Chaves

| TESTES          |       |                     | C           | haves                            |                               |
|-----------------|-------|---------------------|-------------|----------------------------------|-------------------------------|
| 1<br>LEI        | TORA  | 2<br>COMUNICAÇAO    | P<br>T      | lot físico<br>roprietário<br>ipo | 33<br>Globa<br>3DES DUKP1     |
| 3<br>DIS        | SPLAY | 4<br>TECLADO        | K<br>U<br>A | SI<br>so<br>mbiente              | FFFFF23508<br>PIN<br>Producão |
| <sup>5</sup> Сн | AVES  | 6 EXECUTAR<br>TODOS |             |                                  | 5                             |
| ~               |       |                     |             | ~                                |                               |

Testes → A quinta opção do menu de testes é Chaves. Testes > Chaves

Exibe as chaves do terminal.

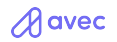

# **D195** Funções / Testes / Testar todos

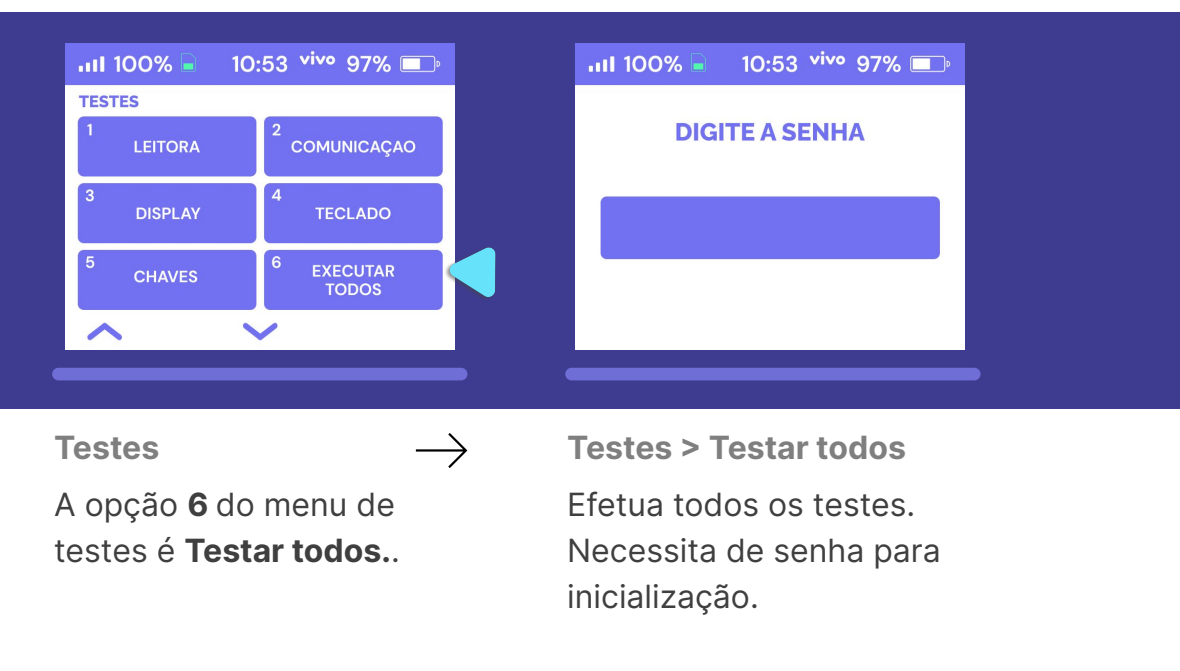

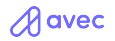